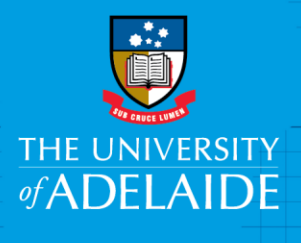

## **Technology Services**

# Delete Browsing History Safari

### Introduction

This guide will assist you in clearing your cache, cookies and temporary internet files from Apple Safari.

#### Procedure

- 1. Open Safari from the dock
- 2. Click Safari from the top menu
- 3. Select Clear History and Website Data
- 4. Select 'all history' in the dropdown menu
- 5. Click Clear History

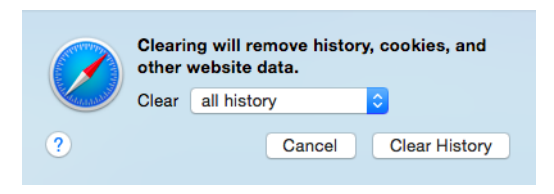

seek LIGHT

Please note: This will clear any active logins to website and saved passwords. This process cannot be undone.

#### **Contact Us**

For further support or questions, please contact the Service Desk on +61 8 8313 3000 or servicedesk@adelaide.edu.au

CRICOS PROVIDER 00123M

adelaide.edu.au